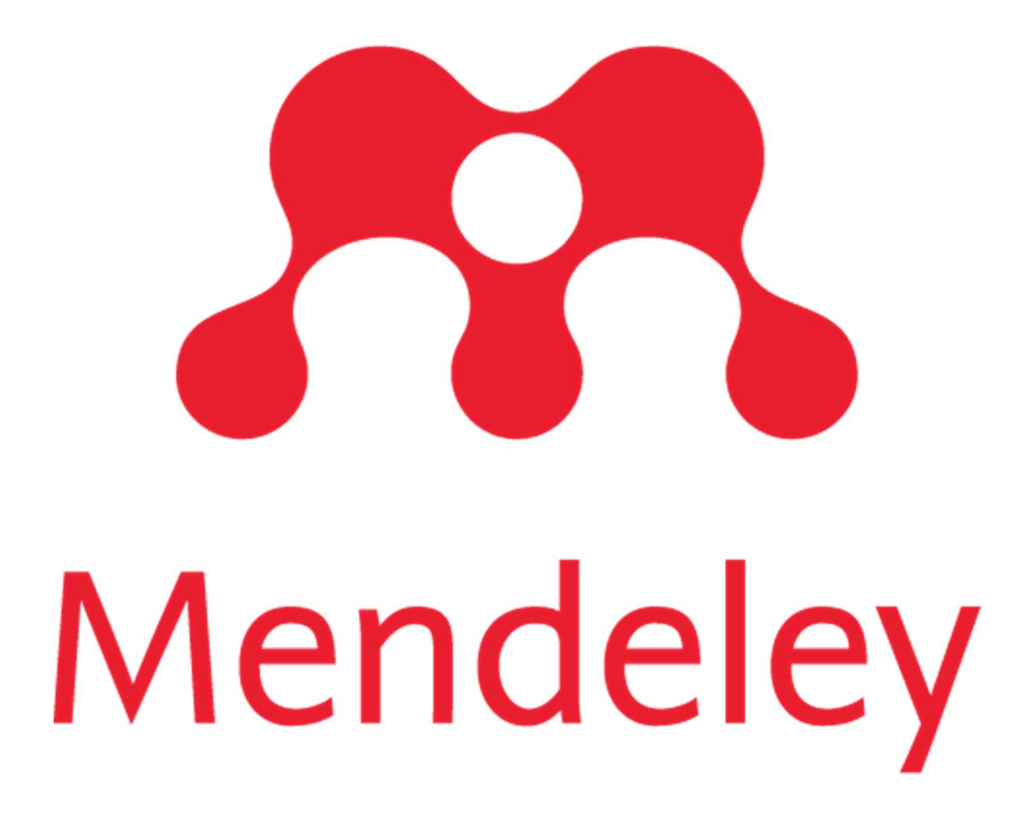

Mendeley Institutional Edition (MIE) Administration Guide (Mendeley 機関版管理者ガイド)

# 目次

| Mendeley Institutional Edition – MIE (Mendeley 機関版)について |     |  |  |  |
|---------------------------------------------------------|-----|--|--|--|
| 機関版ページ                                                  | 4   |  |  |  |
| 機関版ページ情報の編集                                             | 5   |  |  |  |
| 機関版メンバーの追加・削除・管理者権限移行                                   | 5-6 |  |  |  |
| 機関版補足情報(機関版認証/機関版分析について)                                | 7   |  |  |  |

# Mendeley Institutional Edition - MIE (Mendeley 機関版)について

Mendeley Institutional Edition - MIE (Mendeley 機関版、以下、機関版)は、ユーザが機関の IP 環境下(※1)から Mendeley(www.mendeley.com)にログインすることによって、機関版仕 様がご利用いただけます。(※2)

IP 環境下からアクセスしたユーザは、直近のログイン日から 12 ヶ月間、機関版の権利が維持 されます。

(※1) IP 環境はご契約の ScienceDirect にて登録いただいている IP 情報から参照されます。 (※2)機関版への利用者追加・削除は、Mendeley 機関版管理者(以下管理者)による操作からも 可能です。(追加・削除手順は本資料 5-6 ページにてご案内)

| 機能                          | 無料版    | 機関版    |
|-----------------------------|--------|--------|
| ディスク容量(1 ユーザー)              | 2 GB   | 100 GB |
| ディスク容量(グループ合計)              | 100 MB | 100 GB |
| 1 ユーザーが作成できる Private グループの数 | 5      | 無制限    |
| 1 Private グループに参加できるメンバー数   | 25     | 100    |
| ユーザーサポートの提供                 | なし     | あり     |
| 機関別ホームページ                   | No     | Yes    |
| リンクリゾルバの設定                  | No     | Yes    |
| 管理者向け統計情報                   | No     | Yes    |

#### 無料版との比較

# 機関版ページ

機関版のページは、ログインした Mendeley の [Groups]のタブの中で、"Institution"と表示 されます。(下画像参照)管理者は機関版のグループをクリックすると、次の情報を確認できま す。

| m.                                                | Feed                         | Library    | Suggest         | Groups        | Datasets     | Careers       | Funding        | Q Search | ĉ | David | 8 ~              |
|---------------------------------------------------|------------------------------|------------|-----------------|---------------|--------------|---------------|----------------|----------|---|-------|------------------|
| My Groups                                         | + Create a                   | new grou   | Р               |               |              |               |                |          |   |       |                  |
| Institution<br>Mendeley De<br>Mendeley Institutio | mo Owner<br>onal Edition (de | emo accour | nt) - a platfor | m built on to | op of Mendel | ey that helps | librarians and | research |   |       | Members<br>1,319 |

1.Members / 2. Analytics / 3. Settings.

- 1. Members : Group 情報を表示と修正変更。機関版に参加しているユーザの管理・確認が できます。
- 2. Analytics: Elsevier Product Insights for Customers(E-PIC)のページに遷移し、Active user 数やユーザの利用状況が確認出来ます。
- 3. Settings: 現在準備中です。

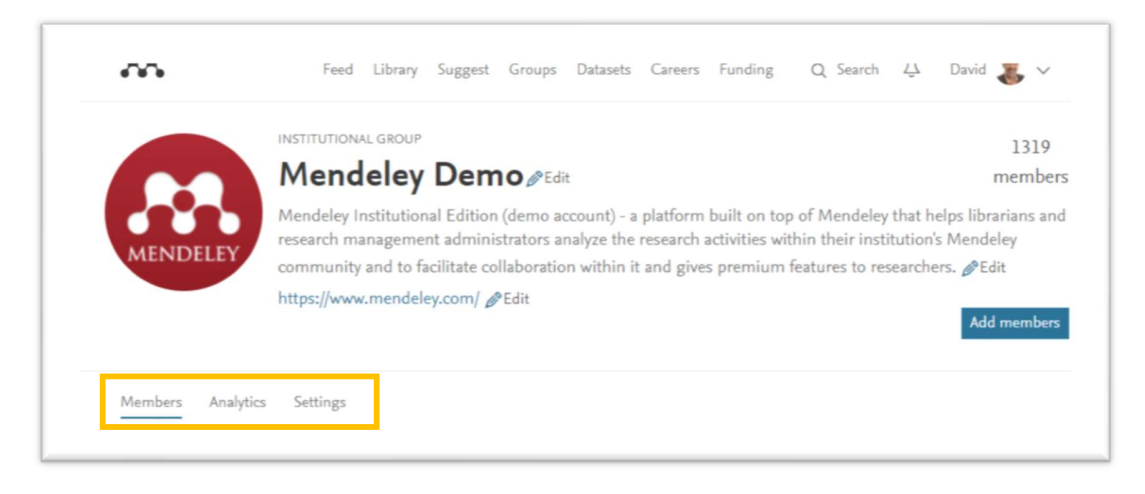

# 機関版ページ情報の編集

機関版ページは、Mendeley Web版にて他のグループと同様に検索対象となります。より多くのユーザにアクセスされることを想定して、機関情報(ロゴ、URL情報等)を登録することをお勧めします。機関版ページの編集は、[Edit]から行います。

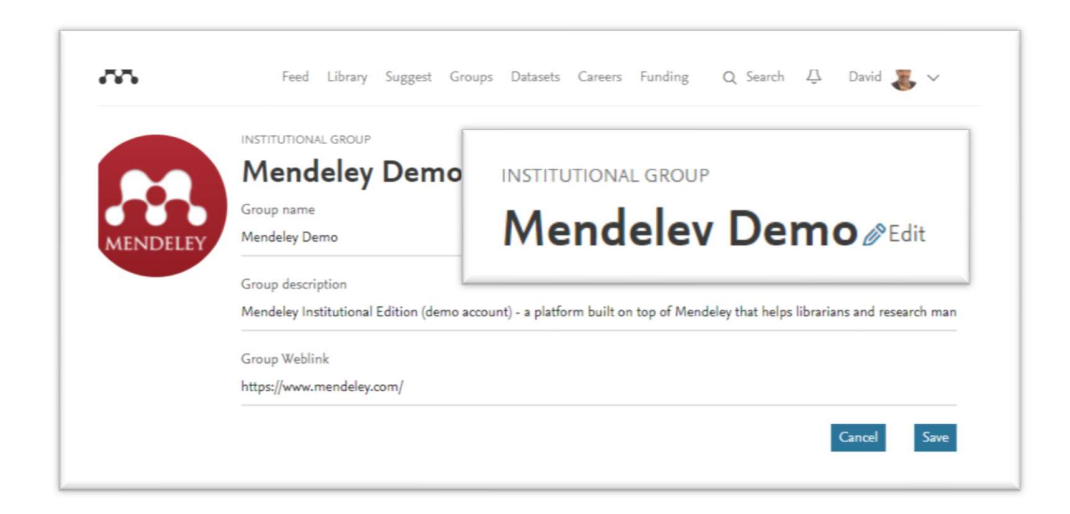

# 機関版メンバーの追加・削除・管理者権限の移行

## メンバーの追加 (Adding members)

管理者は、IP アドレス域内からアクセスできないユーザがいる場合、マニュアルで機関版の権利を延長設定することが可能です。(最大 20 名まで一括可能)

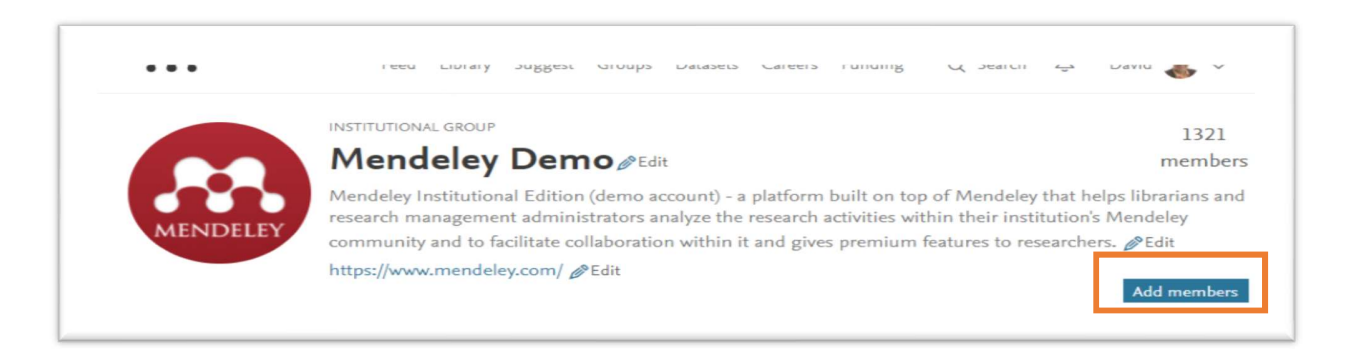

## メンバーの削除 (Removing members)

MIE グループからのメンバー削除は、MIE ページからユーザを特定し Edit から管理します。 管理者が MIE グループからメンバーを削除すると、機関版から削除されたユーザは、機関版仕 様が削除され、無料版の仕様に戻ります。一旦、削除されたユーザは、仮に機関の IP 環境下か ら Mendeley にログインをしても、機関版仕様を再度受けることは出来ません。一旦、機関版 から削除されたユーザは、管理者がマニュアルで再度追加された場合にのみ、機関版仕様を再 度受け取ることができます。

### 管理者権限の移行(Transferring ownership)

グループ中の別メンバーに管理者権限を移行する操作は、管理者のみが可能です。(Analytics users は複数設定できます。)

操作方法は、権限を移行するメンバーページに移動し、メンバーのリストを参照して、 [Transfer Ownership]を選択します。管理者権限が移行されると、元の管理者はすぐに管理者 権限を失います。

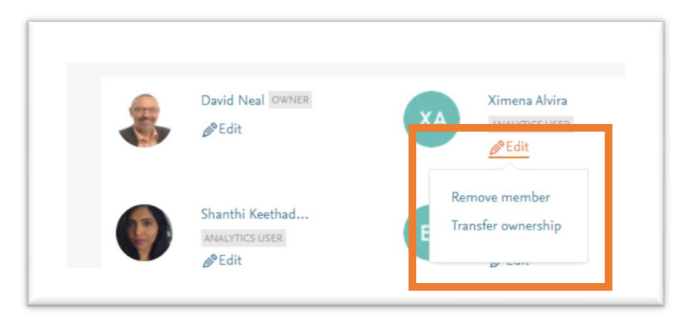

## 機関版補足情報

#### 補足情報1-機関版認証について

1. (VPN 経由の認証)VPN 経由でご登録の IP アドレス域内から Mendeley にログインされた場合も、機関版ユーザとして認証されます。(この場合も、12ヶ月間、機関版の権利が維持されます。)

2. (機関版仕様期限が近付いた場合) IP 環境下からの最終ログインから 12 ヶ月経過の 30 日前 に、該当するユーザの方には、"機関 IP 環境下からのログイン"をお奨めするメッセージが送信 されます。

3. (IP 環境下からログインができない場合) 12 ヶ月間 IP アドレス環境下からアクセスできない場合、本人の申請に基づき、機関版のグループ管理者がマニュアルで機関版の権利を延長設定することが可能です。(本資料 5 ページ参照)

4. (機関版メンバーの延長がされない場合)延長設定がなされない場合、無料版の設定にダウン グレードとなります。無料版から超えている部分(容量とグループ設定)については、一旦、保 留状態となりますので、その間に、データを整理いただくか、容量部分については別途購入を いただくこととなります。(機関 IP アドレス域内から再度ログインいただければ問題はござい ません。)

#### 補足情報 2 –機関版分析機能について

: Elsevier Product Insights for Customers のページ(<u>https://e-pic.elsevier.com/login</u>)に遷移 し、2018 年 3 月以降の Active user 数、研究分野別・学位別の利用者状況を確認できます。 また、機関版利用者の Collaboration(Private Group の利用状況)/Reading(利用文 献)/Publishing(出版文献)状況も確認出来ます。(\*)

(\*)Elsevier Product Insights for Customers のページへのログインは、ScienceDirect の管 理者ログイン情報が必要となります。